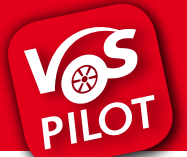

Jetzt App downloaden!

Für den digitalen Ticketkauf benötigst Du unsere kostenlose Mobilitäts-App VOSpilot.

#### iPhone: kostenloser App-Download

Öffne den App Store und führe die folgenden Schritte aus:

- » Suche im App Store nach "VOSpilot Osnabrück".
- » Tippe auf das Feld "Laden" und dann auf "Installieren".
- » Gib Dein Passwort ein, wenn Du dazu aufgefordert wirst.
- » Die App wird automatisch auf Dein Gerät geladen.

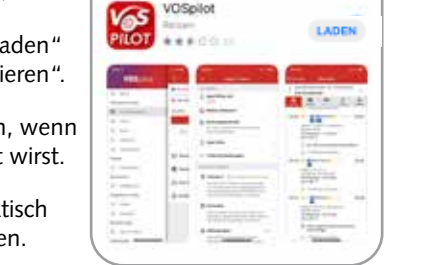

Laden im

App Store

LADEN

#### Android: kostenloser App-Download

Öffne den Play Store und führe die folgenden Schritte aus:

- » Suche im Play Store nach "VOSpilot Osnabrück".
- » Tippe auf das Feld "Installieren".
- » Folge der Anleitung auf Deinem Smartphone.
- » Die App wird automatisch auf Dein Gerät geladen.

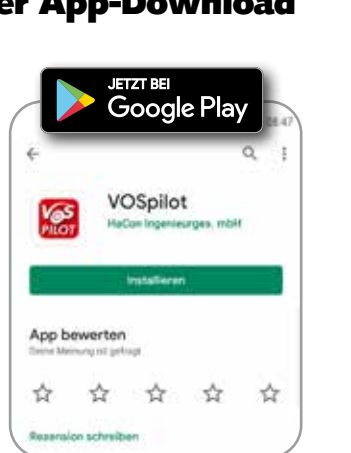

### Deine Mobilitäts-A PP

Jetzt App

HandyTickets f
ür Stadt und Region

downloaden!

Laden im App Store

Für Osnabrück und Region.

# Dein Bus-Ticket für die ganze **Region.**

Schnell und entspannt per App buchen.

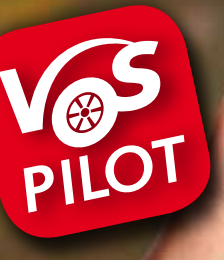

#### **EinzelTicket** TagesTicket **TagesTicket Familie**

Wir arbeiten an der ständigen Weiterentwicklung unserer Mobilitäts-App VOSpilot. Fragen, Anregungen und Wünsche nehmen wir gerne unter app@vos.info entgegen.

Verkehrsgemeinschaft Osnabrück (VOS) Alte Poststraße 9 · 49074 Osnabrück www.vospilot.info

Echtzeitinformationen

stadtteilauto-Carsharing

Verkehrsmeldungen

PILOT

• u. v. m.

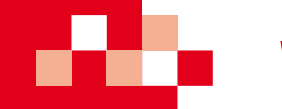

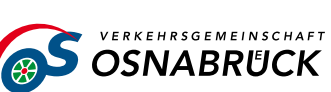

## So funktioniert's: Ticketkauf über die Fahrplanauskunft

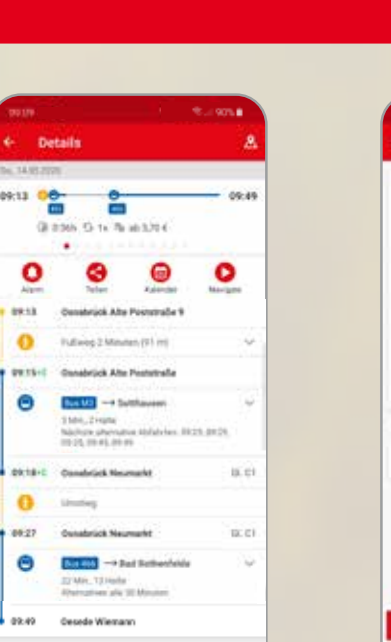

09:13

0

09.13

0 -----

Θ

0 89.27

Θ

09.49

244

EinzelTicket Digital

EnpelTicket

Schritt 1

×

retbund: VOS1 VOS3 | Ibertaney 100 | Zietanee 411

Tarifilternicht anneiner

Wähle in der Fahrplanaus-

Fahrt aus. Scrolle nach un-

Unter Tarifübersicht anzei-

gen findest Du die für Deine

Fahrt zur Verfügung stehen-

den HandyTickets. Wähle

EinzelTicket, TagesTicket

und TagesTicket Familie.

in der Region zwischen

ten zu den HandyTickets.

kunft Deine gewünschte

3,70 €

200

1,70 €

| EinzelTicket Digita                                                                    | 3,70 €                                                             |
|----------------------------------------------------------------------------------------|--------------------------------------------------------------------|
| Dat Emplificat beneditig a day to 2nd water auf deeperation                            | were Fahrt. Drocher-<br>Weg, Haffer, Die in die                    |
| nichate-fighthe Antibiourla<br>per Rickdahrt Patroamerbeik                             | Nit uimetuiligen. Noche galletig<br>Tuimgen: Venet micht erfauldet |
| Gültig ab                                                                              | 14.05 2000 09.15                                                   |
| Gültig tis                                                                             | 14.05.2000 11:18                                                   |
| Startort                                                                               | Doubrick Alte Poststade                                            |
| Zielon                                                                                 | Oelodo Wenani                                                      |
| ICETTIONALS                                                                            |                                                                    |
| Ticket ist für mich                                                                    |                                                                    |
| WEITER ZUR ZAHLUN                                                                      | GSMITTELAUSWAHL                                                    |
| WEITER ZUR ZAHLISM                                                                     | GOMITTELAUSWAHE.                                                   |
| WDTER ZUR ZAHLIN<br>IM C                                                               | GSMITTELAUSWAHL<br>D. K.                                           |
| WEITER ZUR ZAHLISP<br>IH C<br>Ticket ist für mich                                      | GOMITTELAUSWAHE.                                                   |
| WEITER ZUR ZAHLEN<br>III E<br>Ticket ist für mich<br>Vorname                           | COMPTTEL ALISWAR                                                   |
| WDTER ZUR ZAHLIN<br>IN C<br>Ticket ist für mich<br>Vorname<br>Nachname                 | GSMITTELAUSWARE                                                    |
| WEITER ZUR ZAHLEN<br>III C<br>Ticket ist für mich<br>Vorname<br>Nachname<br>Geburtatag | COMPTTEL ALISWAR                                                   |
| WDIER ZUR ZAHLIN<br>IM C<br>Ticket ist für mich<br>Vorname<br>Reburtatag               |                                                                    |

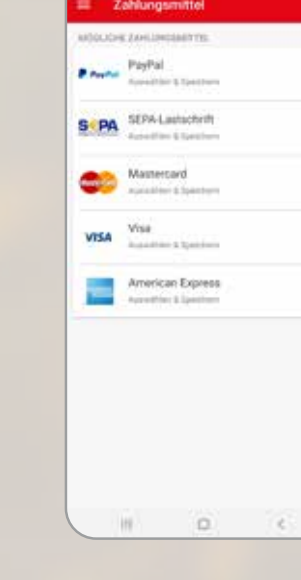

| Warenkorb                                                                                                    | ×                                  |           |  |  |
|----------------------------------------------------------------------------------------------------|------------------------------------|-----------|--|--|
| a trajamanta                                                                                                    |                                    | -         |  |  |
| EnzelTicket Digital<br>Barr Oxnatrics Advirus<br>Dar Swaatik Warnaw<br>Honatale 3<br>Soling an 14.05.20.0915<br>Gang an 14.01.2011 15 | inita                              | 2.70 €    |  |  |
| Gesantsumme                                                                                                    |                                    | 204       |  |  |
| SEPA SEPA Lauto                                                                                                    | britt<br>''                        |           |  |  |
| Gutschein einlösen                                                                                                    |                                    |           |  |  |
|                                                                                                    |                                    |           |  |  |
| WITTE TIM LAUS                                                                                                    | PHR FINGTRART                      | 20        |  |  |
| WEYTER ZUM KAUF                                                                                                    | PER FINGERARD                      | 201       |  |  |
| WEITER ZUM KAUF                                                                                                    | Pris Filocexvect                   | ROI<br>E  |  |  |
| WENTER ZUM KAUF                                                                                                    | Mit Mikerkatt                      | 201       |  |  |
| INCITER 20M KAUS                                                                                                    | e erfolgreich<br>etzt herunterpela | etoi<br>e |  |  |
| The Kauf word<br>The Kauf word<br>Carchgeführt<br>Ine Tickets werden j                                                                | e erfolgreich<br>atzt herunterpela | en.<br>ok |  |  |

# EnzelTicket Digital laring and 14 MI Inter 14 Hours 14 OF 2000 11 18 WEITERES TICKET KAUFEN 100 × Ticket EnvoilTicket Dioltal Name are to set interacts black by on some \$1.54

Tickets

#### Schritt 5

Dein digtales Ticket wird heruntergeladen.

Die gültigen Tickets sind grün gekennzeichnet. Ein nicht gültiges Ticket wird grau angezeigt.

# / EinzelTicket an no.15/14 0 111 ×

V0S-20053401 3401 / EinzelTicks gültig bis: 14.05.2020 11:15 Starthaltestelle **Osnabrück Alte Poststraße** 

#### Schritt 6

So sieht Dein digitales HandyTicket aus. Wische nach links oder rechts, um die Ansicht zu wechseln.

Über das Symbol 🚨 oben rechts kannst Du Deinen Kaufbeleg anfordern.

#### Schritt 2

Wähle aus, ob das Ticket für Dich oder jemand anderen ist. Sollte das Ticket für Dich sein, tippe auf Weiter zur Zahlungsmittelauswahl.

Sollte das Ticket nicht für Dich sein, dann entferne den Haken und gebe Vorname, Name und Geburtsdatum des Fahrgastes an.

#### Schritt 3

Wähle Dein hinterlegtes Zahlungsmittel aus.

Beim ersten Kauf eines HandyTickets wirst Du aufgefordert ein Zahlungsmittel zu hinterlegen. Tippe auf Dein favorisiertes Zahlungsmittel und fülle die Pflichtfelder aus.

#### Schritt 4

Nach Auswahl des Zahlungsmittels siehst Du das Ticket und Dein Zahlungsmittel in einer Übersicht.

Überprüfe, ob die Zusammenfassung Deiner Angaben korrekt ist und tippe auf Weiter zum Kauf per Fingerabdruck/Passwort.

## VERKEHRSGEMEINSCHAFT **OSNABRUCK**

C 1